## 探索結果画面から設定・確認する

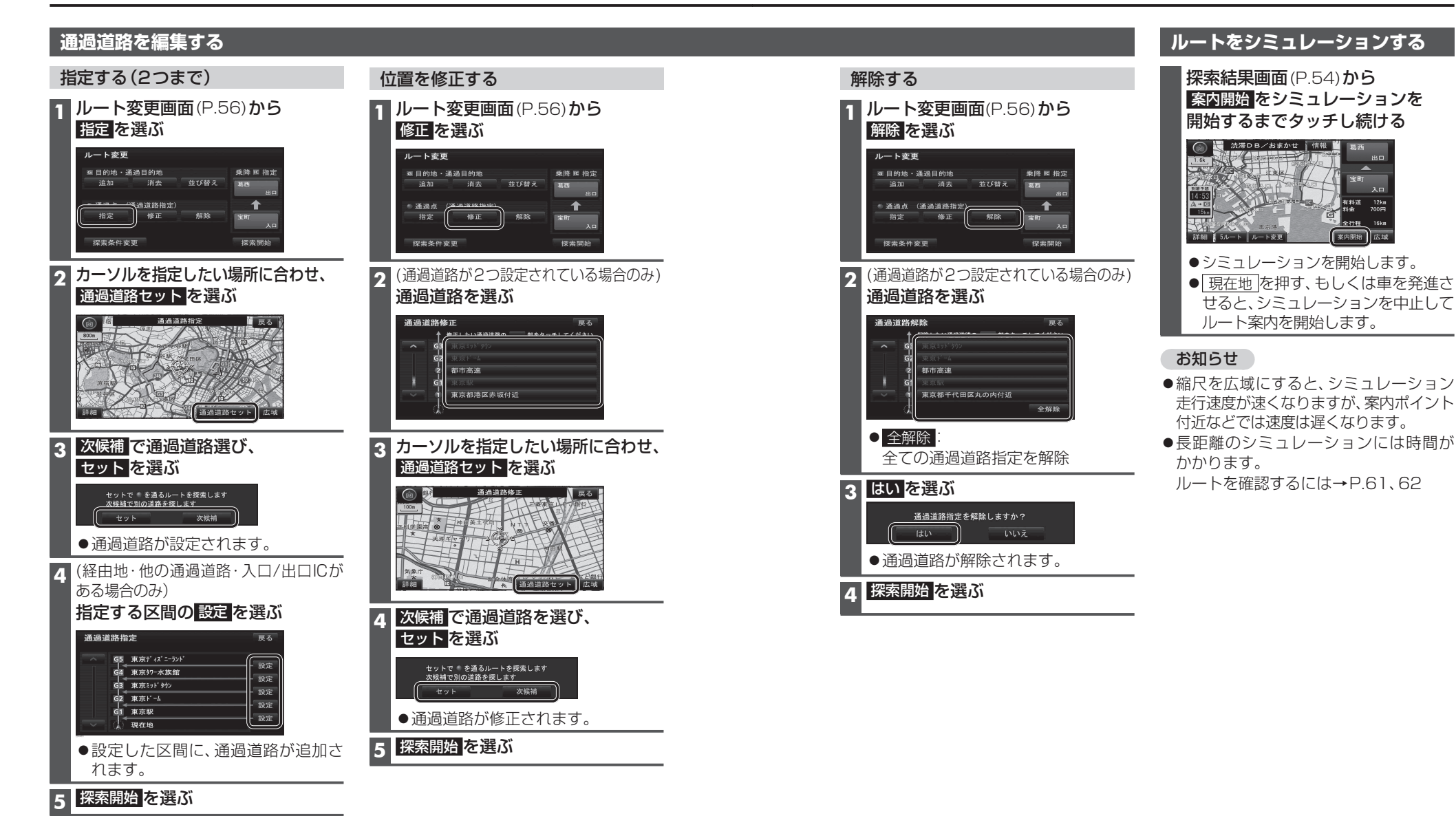

ビゲーション 探索結果画面から設定・確認する

指定した入口/出口IC(P.60)の直前または直後の区間に通過道路を指定すると、入口/出口ICが自動的に解除されます。
探索結果画面(P.54)または全ルート図(P.62)をスクロールさせて、カーソルを指定したい場所に合わせ、通過道路指定を

お知らせ